# Departmental Budget Requests -DBR

 Transfer Budget from one account (Source) to another (Destination)

- Routing and Approval
- Automatic Postings
- Email notifications
- Entity Security

### Screen M52 – DBR Menu

| M52 Departmental Budget Request Menu                                                                               | 08/08/06 08:35 |
|----------------------------------------------------------------------------------------------------|----------------|
| Screen:                                                                                                    | FY 2006 CC 01  |
| * Departmental Budget Requests (DBR)                                                                               | ) *            |
| 520 Create/Modify a DBR<br>521 List Requests                                                                       |                |
| 527 DBR Budget Pool Table<br>528 DBR Account Access Maintenance Table<br>529 DBR Processing Office Routing Path Ta | able           |
| * Other Menus<br>M90 Routing and Approval Menu<br>M91 Electronic Office Management Menu                            | *              |
| Enter-PF1PF2PF3PF4PF5PF6PF7PF8PF9<br>Hmenu Help EHelp                                                              | PF10PF11PF12   |

## Screen 520 – Create/Modify a DBR

- <u>Create</u> and justify the request
- One source account can transfer budget to multiple destination accounts
- Add <u>notes</u> and assign individuals to receive final FYI approval emails (FYIs)
- <u>Close</u> and <u>route</u> the document

| 520 Dept Budget Requ                                          | iest Create/Mod                      | lify<br>*N(         | )TES*                                                     | 08<br>F                 | /08/06<br>Y 2006        | 09:25<br>CC AM   |
|---------------------------------------------------------------|--------------------------------------|---------------------|-----------------------------------------------------------|-------------------------|-------------------------|------------------|
| Screen: Doc: <u>U</u> 60                                      | 00041                                |                     |                                                           |                         |                         |                  |
| Doc FY: 2006<br>Summary: TRANSFER                             | Status: CO                           |                     | Total Amount:<br>Route Doc: DBRAM                         | 15,<br>U60004           | 000.00<br>1 Fina]       | L                |
| Source Account<br>500147 00000 1000                           | Amount 15000.00                      | Title<br>DEVEL      | FEE RETURN - ARCHIT                                       | Dept<br>CLAR            | SDept<br>LOCL           | Del              |
| 510116 00000 1000                                             | 15000.00                             | DEAN,               | CHARLES F MEMORIAL                                        | CLAR                    | LOCL                    | -                |
|                                                               |                                      |                     |                                                           |                         |                         | -                |
|                                                               |                                      |                     |                                                           |                         |                         | _                |
|                                                               |                                      |                     |                                                           |                         |                         | _                |
| Created: 11/14/2005 NG<br>Enter-PF1PF2PF3-<br>Hmenu Help EHeJ | DVOSAD, CHRISTO<br>PF4PF5<br>Lp Note | PHE (<br>PF6<br>FYI | Changed: 02/03/2006  <br>-PF7PF8PF9P <br>REFs Clse Rout R | KETTLE<br>F10P<br>eop C | R, LINI<br>F11PF<br>anc | _<br>)A_B<br>⁼12 |

### Screen 521 – List Request

- o Inquiry screen
- Show requests by account (GL, SL, or SL-SA) or dept/sub-dept
- Allows a source or destination account point of view

| F2321 Make<br>521 DBR In                         | e selection to<br>Aquiry                                                  | proceed to s                                     | creen 520                                                    |                                          | 08/08/06 09:29<br>Fy 2006 CC AM                    |
|--------------------------------------------------|---------------------------------------------------------------------------|--------------------------------------------------|--------------------------------------------------------------|------------------------------------------|----------------------------------------------------|
| Screen:                                          | Account<br>Dept/SDept                                                     | CLAR_ LOC                                        | As<br>L_ Show Pend                                           | Src/Dest<br>ding Only                    | : <mark>S</mark> Source<br>:MORE >>                |
| S Doc S                                          | St Src of Funds                                                           | Dept SDept                                       | Destination                                                  | Dept SD                                  | ept Amount                                         |
| U600019 I<br>U600041 C<br>U600045 C<br>U600045 C | (P 500018-00000<br>(D 500147-00000<br>(D 510116-00000<br>(D 510116-00000) | CLAR LOCL<br>CLAR LOCL<br>CLAR LOCL<br>CLAR LOCL | 500019-00000<br>510116-00000<br>651930-00000<br>652942-00000 | CLED<br>CLAR LOU<br>CLAR LOU<br>CLAR LOU | 1000.00<br>CL 15000.00<br>CL 2000.00<br>CL 2250.00 |
| Enter-PF1<br>Hmenu                               | PF2PF3PF<br>Help EHelp                                                    | *** End of<br>4PF5PF                             | List ***<br>6PF7PF8                                          | PF9I                                     | PF10PF11PF12<br>Left Right                         |

## **Maintenance Tables**

The following slides illustrate initial setup and generally low maintenance tables.

- 1. Budget Pools Restrictions (527)
- 2. Account to Account permissions (528)
- 3. Approval paths (529)
- 4. DBR Processing Office (926)

## Screen 527 – Budget Pool Table

- Optional table to control specific Budget Pool usage
- Restrict / Allow the pool as source or destination of funds
- Restrict / Allow by Account Range

| 527 DBR Budget Pool Tal                                                                                                    | ble                                                                                   | 08/08/06 08:56                                                                                                    |
|----------------------------------------------------------------------------------------------------|---------------------------------------------------------------------------------------|----------------------------------------------------------------------------------------------------|
| Screen: Fiscal                                                                                                    | /ear: <mark>2006</mark>                                                               | FT 2000 66 HD                                                                                                    |
| F       Pool       Account Range         1200       100000       239999         1300       100000       239999         1400       100000       239999         1500       100000       239999         -       -       -         -       -       -         -       -       -         -       -       -         -       -       -         -       -       -         -       -       -         -       -       -         -       -       -         -       -       -         -       -       -         -       -       -         -       -       -         -       -       -         -       -       -         -       -       -         -       -       -         -       -       -         -       -       -         -       -       -         -       -       -         -       -       -         -       -       - <tr< td=""><td>Used as<br/>Source<br/>or Dest Allo<br/>D N<br/>B N<br/>D N<br/>D N<br/><br/><br/><br/><br/><br/></td><td><ul> <li>+ Notes +<br/>If a pool/account combination<br/>used on a DBR is not listed,<br/>the usage is allowed.</li> <li>'Y' rules override matching<br/>or overlapping 'N' rules.</li> </ul></td></tr<> | Used as<br>Source<br>or Dest Allo<br>D N<br>B N<br>D N<br>D N<br><br><br><br><br><br> | <ul> <li>+ Notes +<br/>If a pool/account combination<br/>used on a DBR is not listed,<br/>the usage is allowed.</li> <li>'Y' rules override matching<br/>or overlapping 'N' rules.</li> </ul> |
| ** End of D.<br>Enter-PF1PF2PF3 <br>Hmenu Help EHelp                                                                                                    | ata **<br>PF4PF5PF6                                                                   | PF7PF8PF9PF10PF11PF12                                                                                                    |

## Screen 528 – Account Access Table

- Required at initial setup
- Defines what budget/funds transfers are allowed between specific account and ranges

| 20   | DBR Accou | nt Access Maintenanc | e            |           | 08/08/0<br>Fy 200            | 6 09:01<br>6 CC AB |
|------|-----------|----------------------|--------------|-----------|------------------------------|--------------------|
| Scri | en:       | Fiscal Year: 2006    | Access Ty    | pe:_ Sr   | c/Dest Order:<br>Start From: | S                  |
| F    | Source of | F Funds/Budget       | Destinatio   | on Range  | Access                       |                    |
|      | 000000    | thru 999999          | 000000 th    | ru 999999 | Y                            |                    |
| _    | 100000    | 199999               | 100000       | 199999    | Y                            |                    |
| -    | 100000    | 199999               | 200000       | 299999    | N                            |                    |
| -    | 120005    | 120006               | 000000       | 999999    | Y                            |                    |
|      | 121000    | 121000               | 120000       | 120000    | Ŷ                            |                    |
|      | 121001    | 121001               | 550101       | 550101    | Ŷ                            |                    |
| -    | 121001    | 121002               | 120001       | 120001    | Ŷ                            |                    |
| -    | 121233    | 122333               | 100000       | 100000    | Ŷ                            |                    |
| -    | 130000    | 139999               | 130000       | 139999    | Ŷ                            |                    |
| -    | 136000    | 136999               | 136000       | 136999    | Ý                            |                    |
| -    | 136000    | 136999               | 137000       | 137999    | Ý                            |                    |
| -    | 200000    | 289999               | 200000       | 289999    | ý                            |                    |
| -    | 210000    | 210000               | 210000       | 210000    | ý                            |                    |
| -    | 250000    | 250000               | 250000       | 250000    | ý                            |                    |
| -    | 300000    | 300000               | 300000       | 300000    | ÷.                           |                    |
| -    | 000000    | *** Press ENTER fo   | r More Entri | DC ***    |                              |                    |
| tor. | -PE1PE2   | PE3PE4PE5            | -PF6PF7      | -PF8PF0-  |                              | PF12               |
| - 61 | Hmonu Hol |                      | 110 117      | 110 119   |                              | 112                |

## Screen 529 Processing Office Routing Path Table

- Optional Processing Office Routing Table
- Processing path automatically assigned
- Links a source account and or justification code to a processing path

| Scr | een: Fiscal                                      | Year             | : 2006            |           |                                        |                     | 1 2000 66          |
|-----|--------------------------------------------------|------------------|-------------------|-----------|----------------------------------------|---------------------|--------------------|
| F   | Source<br>Account Range<br>Start End JC          | Exp<br>or<br>Rev | DBR Path          | F         | Source<br>Account Range<br>Start End J | Exp<br>or<br>IC Rev | DBR Path           |
| _   |                                                  | Ē                | GL ACCOUNT<br>Fa1 | _         | 461000 461999 _                        | E                   | CONTRACTS<br>GIFTS |
| _   |                                                  | E                | UPFINANCE_        | _         | 800000 899999                          | Ē                   | PLANT              |
| _   |                                                  | Ē                |                   | Ξ         |                                        |                     |                    |
| _   |                                                  | R                | REVENUE           | Ξ         |                                        |                     |                    |
| Ξ   | 240000 259999 <u> </u><br>260000 269999 <u> </u> | E                | FA1<br>Acctdir    | Ξ         |                                        |                     |                    |
| -   | 270000 289999 <u> </u><br>290000 299999          | E                | ACCTDIR<br>Fa1    | -         |                                        |                     |                    |
| _   | 300000 399999                                    | E<br>*****       | ACCTDIR           | -<br>data | *****                                  | ***                 |                    |

## Screen 926 - Processing Office Paths

- Required at initial setup
- Sets up default approval path and any DBR paths created on screen 529

| 926 Processing Paths Create/Modify                                                          | 08/08/06 | 09:17<br>CC AM  |
|---------------------------------------------------------------------------------------------|----------|-----------------|
| Screen: Office: DBR OFFICE View: DBR OFFICE                                                 |          |                 |
| Description: <mark>Processing office view</mark><br>Office Mgr : GUSTAVUS, KEVIN D          |          |                 |
| F Form Path Category<br>N Status and Desks                                                  |          |                 |
|                                                                                             |          |                 |
| **                                                                                          |          |                 |
| _ DBR ACCTDIR ACCTDIR B BASS THEY                                                           |          |                 |
| DBRACCTDIR100000                                                                            |          |                 |
| _ 2ND LEVEL_ P PASS-THRU                                                                    |          |                 |
| DBRCUNIRACISCONT_DESKP_PASS-THRU                                                            |          |                 |
| DBRCONTRACTS100000                                                                          |          |                 |
| *** Press <enter> to view more entries ***<br/>nter-PF1PF2PF3PF4PF5PF6PF7PF8PF9PF10</enter> | PF11PF   | <sup>-</sup> 12 |
| Hmenu Help EHelp Names                                                                      |          |                 |

## Canopy – Routing and Approval

#### • Approve and forward the document electronically

| _                 |                                                                                                    |                                                                       |                                                                                                    |                      |                                                                                                    |                   |
|-------------------|----------------------------------------------------------------------------------------------------|-----------------------------------------------------------------------|----------------------------------------------------------------------------------------------------|----------------------|----------------------------------------------------------------------------------------------------|-------------------|
| Canopy            |                                                                                                    |                                                                       |                                                                                                    |                      |                                                                                                    | <u>Loqout</u>     |
| The Texas A&M Uni | versity System                                                                                                    |                                                                       |                                                                                                    |                      | Th                                                                                                    | eme: 🛛 Dark Red 💽 |
| EPA FF>           | K FRS Rou                                                                                                    | ting                                                                  | Car                                                                                                    | npus: TES            | T DEFAULT CAMPUS (AB) 토 Fiscal Year:                                                                                                | 2006 🗾 🛛 Change   |
| Modules © Routin  | g 🜣 Inbox                                                                                                    |                                                                       |                                                                                                    |                      |                                                                                                    | >>>> FEEDBACK     |
|                   |                                                                                                    |                                                                       | Routing Inbo                                                                                                    | x                    |                                                                                                    |                   |
|                   | O cultură                                                                                                    | De Kerd Eduard                                                        |                                                                                                    |                      | Rearch                                                                                                    |                   |
| Document:         | 🦉 Substit                                                                                                    | ute: Bodirord, Edward                                                 | (AB-MISP) 🗾 Search for Sub                                                                                                  | istitute:            | Search                                                                                                    |                   |
| Approval Only: Or | res 🖲 No                                                                                                    |                                                                       |                                                                                                    |                      |                                                                                                    |                   |
|                   | 1                                                                                                    |                                                                       |                                                                                                    |                      |                                                                                                    |                   |
| L Coloct II Depot |                                                                                                    |                                                                       |                                                                                                    |                      |                                                                                                    |                   |
| Select Reset      |                                                                                                    |                                                                       |                                                                                                    |                      |                                                                                                    |                   |
| Select Reset      |                                                                                                    |                                                                       |                                                                                                    |                      |                                                                                                    |                   |
| Select Reset      |                                                                                                    |                                                                       |                                                                                                    |                      |                                                                                                    |                   |
| Select Reset      | Requested Action                                                                                                    | Current Status                                                        | Arrival Date                                                                                                    | Notes                | Summary                                                                                                    | Quick Action      |
| Select Reset      | Requested Action                                                                                                    | Current Status                                                        | Arrival Date<br>06/01/2006 4:25 PM                                                                                          | Notes<br>*           | <u>Summary</u><br>EBR: William Sleeper PIN: S23731                                                                                  | Quick Action      |
| Select Reset      | Requested Action<br>FYI<br>Ntfy/Signed                                                                                                    | Current Status<br>In Dept Rt<br>In Proc Rt                            | Arrival Date<br>06/01/2006 4:25 PM<br>07/08/2005 11:14 AM                                                                   | Notes<br>*<br>*      | <mark>Summary</mark><br>EBR: William Sleeper PIN: S23731<br>TEST FOR DBR                                                            | Quick Action      |
| Select Reset      | Requested Action<br>FYI<br>Ntfy/Signed<br>Ntfy/Final                                                                                                    | Current Status<br>In Dept Rt<br>In Proc Rt<br>Final                   | Arrival Date<br>06/01/2006 4:25 PM<br>07/08/2005 11:14 AM<br>09/20/2005 2:59 PM                                             | Notes<br>*<br>*      | <mark>Summary</mark><br>EBR: William Sleeper PIN: S23731<br>TEST FOR DBR<br>TEST FOR NEW CHANGES 2                                  | Quick Action      |
| Select Reset      | Requested Action<br>FYI<br>Ntfy/Signed<br>Ntfy/Final<br>Ntfy/Final                                                                                                    | Current Status<br>In Dept Rt<br>In Proc Rt<br>Final<br>Final          | Arrival Date<br>06/01/2006 4:25 PM<br>07/08/2005 11:14 AM<br>09/20/2005 2:59 PM<br>12/15/2005 9:01 AM                       | Notes<br>*<br>*      | Summary<br>EBR: William Sleeper PIN: S23731<br>TEST FOR DBR<br>TEST FOR NEW CHANGES 2<br>MOVE MONEY TO ANOTHER ACCT                 | Quick Action      |
| Select Reset      | Requested Action           FYI           Ntfy/Signed           Ntfy/Final           Ntfy/Final           FYI                                                          | Current Status<br>In Dept Rt<br>In Proc Rt<br>Final<br>Final<br>Final | Arrival Date<br>06/01/2006 4:25 PM<br>07/08/2005 11:14 AM<br>09/20/2005 2:59 PM<br>12/15/2005 9:01 AM<br>11/03/2005 9:46 AM | Notes<br>*<br>*      | Summary<br>EBR: William Sleeper PIN: S23731<br>TEST FOR DBR<br>TEST FOR NEW CHANGES 2<br>MOVE MONEY TO ANOTHER ACCT<br>SYSTEM TEST  | Quick Action      |
| Select Reset      | Requested Action           FYI           Ntfy/Signed           Ntfy/Final           Ntfy/Final           FYI                                                          | Current Status<br>In Dept Rt<br>In Proc Rt<br>Final<br>Final<br>Final | Arrival Date<br>06/01/2006 4:25 PM<br>07/08/2005 11:14 AM<br>09/20/2005 2:59 PM<br>12/15/2005 9:01 AM<br>11/03/2005 9:46 AM | Notes<br>*<br>*      | Summary<br>EBR: William Sleeper PIN: S23731<br>TEST FOR DBR<br>TEST FOR NEW CHANGES 2<br>MOVE MONEY TO ANOTHER ACCT<br>SYSTEM TEST  | Quick Action      |
| Select Reset      | Requested Action<br>FYI<br>Ntfy/Signed<br>Ntfy/Final<br>Ntfy/Final<br>FYI                                                                                             | Current Status<br>In Dept Rt<br>In Proc Rt<br>Final<br>Final<br>Final | Arrival Date<br>06/01/2006 4:25 PM<br>07/08/2005 11:14 AM<br>09/20/2005 2:59 PM<br>12/15/2005 9:01 AM<br>11/03/2005 9:46 AM | Notes<br>*<br>*<br>* | Summary<br>EBR: William Sleeper PIN: S23731<br>TEST FOR DBR<br>TEST FOR NEW CHANGES 2<br>MOVE MONEY TO ANOTHER ACCT<br>SYSTEM TEST  | Quick Action      |
| Select Reset      | Requested Action         FYI         Ntfy/Signed         Ntfy/Final         Ntfy/Final         FYI                                                                    | Current Status<br>In Dept Rt<br>In Proc Rt<br>Final<br>Final<br>Final | Arrival Date<br>06/01/2006 4:25 PM<br>07/08/2005 11:14 AM<br>09/20/2005 2:59 PM<br>12/15/2005 9:01 AM<br>11/03/2005 9:46 AM | *<br>*<br>*          | Summary<br>EBR: William Sleeper PIN: S23731<br>TEST FOR DBR<br>TEST FOR NEW CHANGES 2<br>MOVE MONEY TO ANOTHER ACCT<br>SYSTEM TEST  | Quick Action      |
| Select Reset      | Requested Action         FYI         Ntfy/Signed         Ntfy/Final         PYI         rvices         application.         arsity System         23:00 PM            | Current Status<br>In Dept Rt<br>In Proc Rt<br>Final<br>Final<br>Final | Arrival Date<br>06/01/2006 4:25 PM<br>07/08/2005 11:14 AM<br>09/20/2005 2:59 PM<br>12/15/2005 9:01 AM<br>11/03/2005 9:46 AM | *<br>*<br>*          | Summary<br>EBR: William Sleeper PIN: S23731<br>TEST FOR DBR<br>TEST FOR NEW CHANGES 2<br>MOVE MONEY TO ANOTHER ACCT<br>SYSTEM TEST  | Quick Action      |
| Select Reset      | Requested Action         FYI         Ntfy/Signed         Ntfy/Final         Ntfy/Final         FYI         rvices application.         arsity System         23:00 PM | Current Status<br>In Dept Rt<br>In Proc Rt<br>Final<br>Final<br>Final | Arrival Date<br>06/01/2006 4:25 PM<br>07/08/2005 11:14 AM<br>09/20/2005 2:59 PM<br>12/15/2005 9:01 AM<br>11/03/2005 9:46 AM | *<br>*<br>*          | Summary<br>EBR: William Sleeper PIN: S23731<br>TEST FOR DBR<br>TEST FOR NEW CHANGES 2<br>MOVE MONEY TO ANOTHER ACCT<br>SYSTEM TEST  | Quick Action      |
| Select Reset      | Requested Action         FYI         Ntfy/Signed         Ntfy/Final         Ntfy/Final         FYI         rvices application.         ersity System         23:00 PM | Current Status<br>In Dept Rt<br>In Proc Rt<br>Final<br>Final<br>Final | Arrival Date<br>06/01/2006 4:25 PM<br>07/08/2005 11:14 AM<br>09/20/2005 2:59 PM<br>12/15/2005 9:01 AM<br>11/03/2005 9:46 AM | Notes<br>*<br>*      | Summary<br>EBR: William Sleeper PIN: \$23731<br>TEST FOR DBR<br>TEST FOR NEW CHANGES 2<br>MOVE MONEY TO ANOTHER ACCT<br>SYSTEM TEST | Quick Action      |

## **Departmental Budget Requests - DBR**

- Data entry by the Department users
- Electronic Routing and Approvals
- Upon Final Approval, automatically post the budget 02x (and cash 06x) transactions

## **Departmental Budget Requests - DBR**

Getting Help:

 User's Guide available on <u>http://tamus.edu/offices/famis</u>

 Contact <u>famishelp@tamu.edu</u> for assistance with implementation